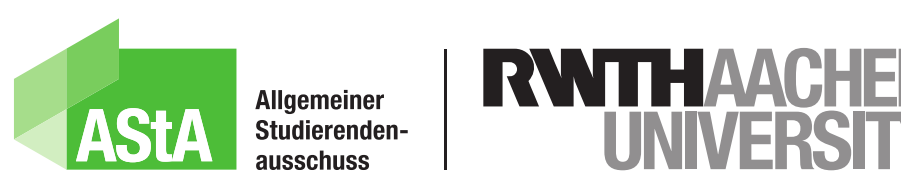

## Anleitung: Zugriff Maßnahmenkataloge Version 19. Juli 2023

An der RWTH durchlaufen die Studiengänge regelmäßig die sogenannte Studiengangsevaluation, bei dem die Studiengänge sowohl von interner Seite als auch von externen Expert\*innen kritisch reflektiert werden. Das Resultat dieses Prozesses ist ein Maßnahmenkatalog. Alle Mitglieder der RWTH haben nach Maßgabe der Evaluationsordnung (Stand 07.02.2019) das Recht diesen einzusehen. Wir zeigen dir hier, wie du Zugriff erhälst.

### Schritt 1:

Gehe in den IT Selfservice: https://www.rwth-aachen.de/selfservice.

Wähle im Selfservice im linken Reiter Accounts und Kennwörter und unter Accountübersicht den Dienst RWTH Collaboration aus und drücke auf Weiter.

|                                                        | dM Selfservice |                                                                                                    |              |        | DEE    |  |
|--------------------------------------------------------|----------------|----------------------------------------------------------------------------------------------------|--------------|--------|--------|--|
|                                                        | ļ              | Bitte beachten Sie:<br>Es ist ratsam, für Accounts mit unterschiedlichen Sicherheitsanforderungen verschiedene Kennwörter zu wählen. (Warum?)<br>"Hochleistungsrechnen RWTH Aachen" Accounts werden in der RegApp verwaltet.                                                                              |              |        |        |  |
| Henutzerdaten Accounts und Kennwörter Accountübersicht |                | Bitte haken Sie links neben dem Accountnamen in der Spalte "Dienst/Account" die Accounts an, deren Kennwörter Sie ändern wollen.<br>Klicken Sie dann auf die Schaltfläche "weiter". Mit Klick auf das Icon in der Aktion-Spalte erhalten Sie weitere Informationen zum<br>jeweiligen Account (Übersicht). |              |        |        |  |
| Account anlegen                                        |                | Dienst/Account                                                                                                    | Benutzername | Status | Aktion |  |
| Account löschen                                        |                |                                                                                                    |              |        |        |  |
| Optionen                                               |                | RWTH Collaboration                                                                                                    |              | -63-   | 1.1    |  |
| + Geräte (OAuth)                                       |                | RWTH-E-Mail                                                                                                    |              |        |        |  |
| Tokenmanager                                           |                | RWTH Single Sign-On                                                                                                    |              | -(3)-  |        |  |
| + Kollen und Gruppen                                   |                |                                                                                                    |              |        |        |  |
| Coupon einlösen                                        |                | IT Center Ticketportal                                                                                                    |              |        | 1      |  |
| BlueCard                                               |                | VPN                                                                                                    |              | -8-    | i      |  |
| My IT Center                                           |                |                                                                                                    |              |        |        |  |

#### Schritt 2:

Setze auf der nächsten Seite ein Passwort und drücke auf Kennwort ändern.

| RWTHAACHEN                | IdM Selfservice           |                                                                                                    |                      |                                 | DE                                                                                                    | EN |
|---------------------------|---------------------------|----------------------------------------------------------------------------------------------------|----------------------|---------------------------------|----------------------------------------------------------------------------------------------------|----|
|                           | Accounts, fú<br>1. RWTH C | ir die Sie das Kennwort ändern:<br>Collaboration                                                                                                    |                      |                                 |                                                                                                    |    |
| < Zurück                  |                           |                                                                                                    |                      |                                 |                                                                                                    |    |
| + Benutzerdaten           |                           | Anforderungen an das ı                                                                                                    | neue Kennwort:       | Mindestens 8 Zeichen            |                                                                                                    |    |
| - Accounts und Kennwörter |                           | Ihr Benutzername darf nicht im Kennwort enthalten sein.<br>Ihr Name darf nicht im Kennwort enthalten sein.<br>Manche Dienste gestatten es nicht, ein altes Kennwort |                      | Davon:<br>• Mindestens 1 Ziffer |                                                                                                    |    |
| Accountübersicht          |                           |                                                                                                    |                      | Mindestens 1 Buchstaben         |                                                                                                    |    |
| Account anlegen           |                           | erneut zu verwenden.                                                                                                    | erneut zu verwenden. |                                 | Enaubte Zeicnen:<br>abcdefghijklmnopqrstuvwxyZABCDEFGHIJKLMNOPQRS<br>TLIVWXYZ01234567890"\$%&//\=2'·· _#+*@ |    |
| Account löschen           |                           |                                                                                                    |                      | 1011120120400100: \$7.00()      |                                                                                                    |    |
| Optionen                  | Kannus                    |                                                                                                    |                      |                                 |                                                                                                    |    |
| + Geräte (OAuth)          | Kennwo                    | rter andern                                                                                                    |                      |                                 |                                                                                                    |    |
| Tokenmanager              | Geben Sie Ihr             | neues Kennwort ein:                                                                                                    |                      |                                 |                                                                                                    |    |
| + Rollen und Gruppen      | Neues                     | Kennwort                                                                                                    | Kennwort wiederh     | olen                            |                                                                                                    |    |
| Coupon einlösen           | Kennw                     | rort 💩 🚱                                                                                                    | Kennwort             | 🐼 <del>6</del> 8                |                                                                                                    |    |
| BlueCard                  | Kennwo                    | ort vorschlagen                                                                                                    |                      |                                 |                                                                                                    |    |
| My IT Center              | KENNW                     | ORT ÄNDERN                                                                                                    | ABBRECHEN            |                                 |                                                                                                    |    |

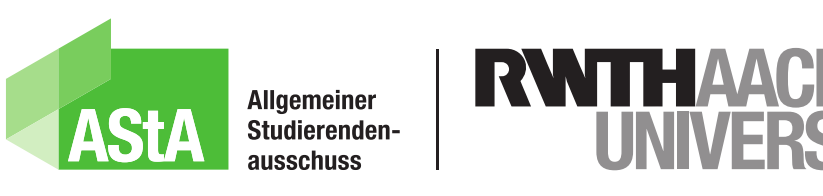

# Anleitung: Zugriff Maßnahmenkataloge

Version 19. Juli 2023

#### Schritt 3:

Jetzt kannst du über das QMSL-Portal auf die Maßnahmenkataloge zugreifen. Hier der direkte Link zum Portal: Maßnahmenkataloge

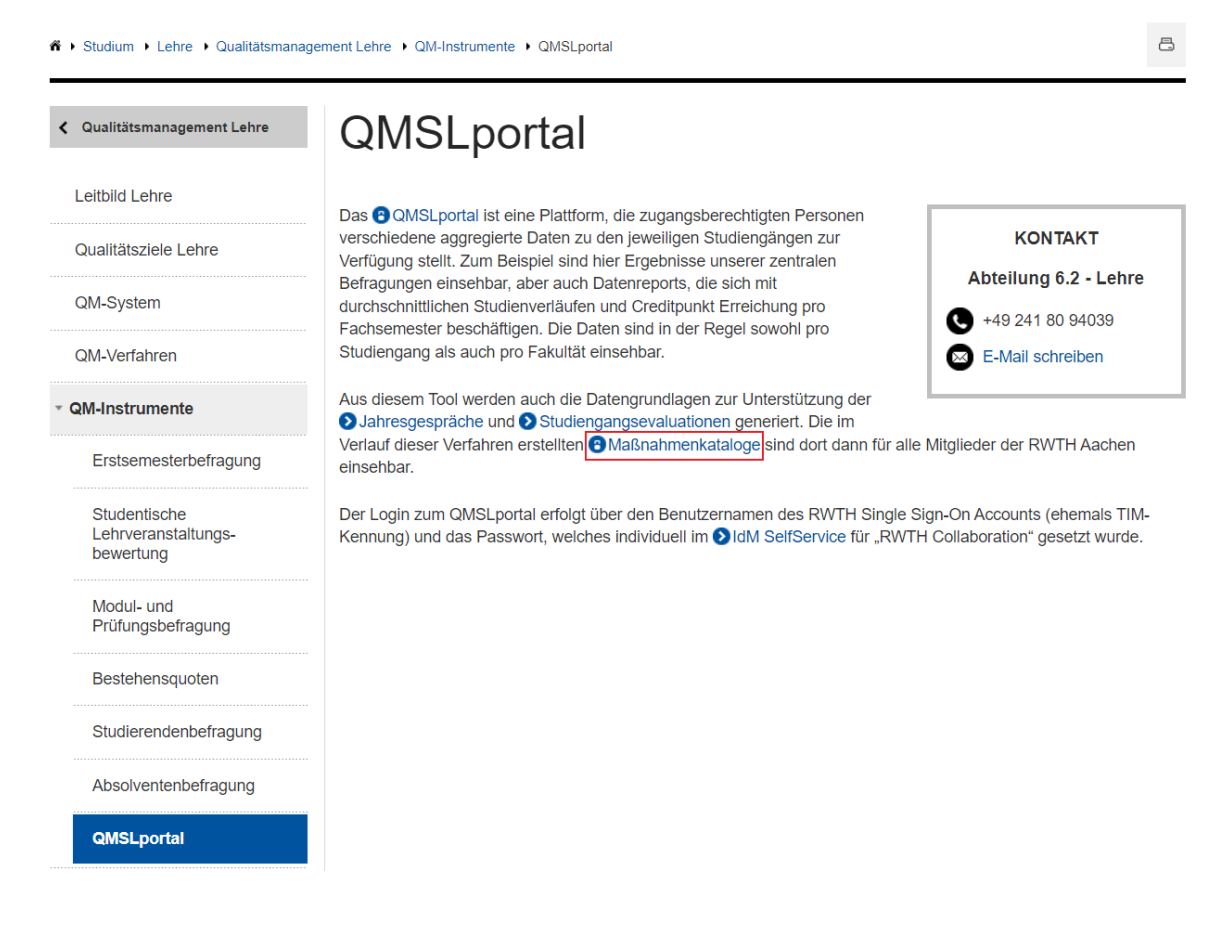

#### Schritt 4:

Dort öffnet sich das folgende Eingabefeld, über welches du dich mit deinen RWTH Collaboration-Daten einloggen kannst:

| coop.rwth-aachen.de/portal/qmsl/SitePage | lepage.aspx                                             |                                                                                   |  |  |
|------------------------------------------|---------------------------------------------------------|-----------------------------------------------------------------------------------|--|--|
|                                          | Bitte melden Sie sich an<br>https://coop.rwth-aachen.de | Derselbe<br>Benutzername wie für                                                  |  |  |
|                                          | Benutzername:                                           | andere RWTH-Dienste                                                               |  |  |
|                                          | Passwort:                                               |                                                                                   |  |  |
|                                          | Anmelden                                                | Abbrechen Das zuvor im Selfservice<br>für RWTH Collaboration<br>gesetzte Passwort |  |  |

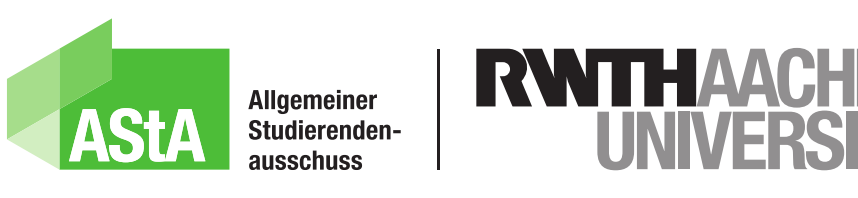

## Anleitung: Zugriff Maßnahmenkataloge Version 19. Juli 2023

#### Schritt 5:

Jetzt kannst du die Maßnahmenkataloge einsehen:

QMSLportal > Öffentlicher Maßnahmenkatalog

#### Öffentlicher Maßnahmenkatalog

| Stichwortsuche nach Maßname bzw. Kommentar bzw. | Then |
|-------------------------------------------------|------|
| Alle Quellen                                    | •    |
| Evaluationen                                    | 1    |
| SGE Architektur (2017)                          | - 1  |
| SGE Bauingenieurwesen (2018)                    | -11  |
| SGE BWL (2019)                                  |      |
| SGE Chemie (2019)                               |      |
| SGE Cluster Geographie (2017)                   |      |
| SGE Fak4 Master (2019)                          | -    |

V.i.S.d.P.: Dominik Kubon | Mail: lehre@asta.rwth-aachen.de | © 2023: CC BY-SA 3.0